## **Airfi App** Functions

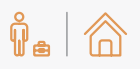

#### Away and Home Mode

When leaving the property, you can activate Away mode using a shortcut, setting the ventilation to minimum speed.

Home mode restores the ventilation speed to the previously set level.

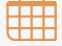

#### Week Schedule

You can preset three different timer programs in the settings.

Enable the desired timer programs by activating them with the slider button found in each program's menu.

A shortcut on the main screen starts the timer programs according to the preset configurations.

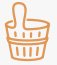

#### Sauna Function

The internal humidity sensor boosts ventilation automatically when humidity rises, for example, during sauna use.

The Sauna function disables the humidity sensor for the time specified in the settings.

The humidity sensor returns to normal operation after the Sauna function ends.

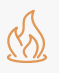

#### Fireplace Function ●

This function creates overpressure, making it easier to light a fireplace.

The duration and amount of overpressure can be defined in the settings. The system returns to normal operation once the Fireplace function ends.

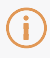

#### Notifications

The white area at the bottom of the screen provides information on operating times and any deviations in the system's operation.

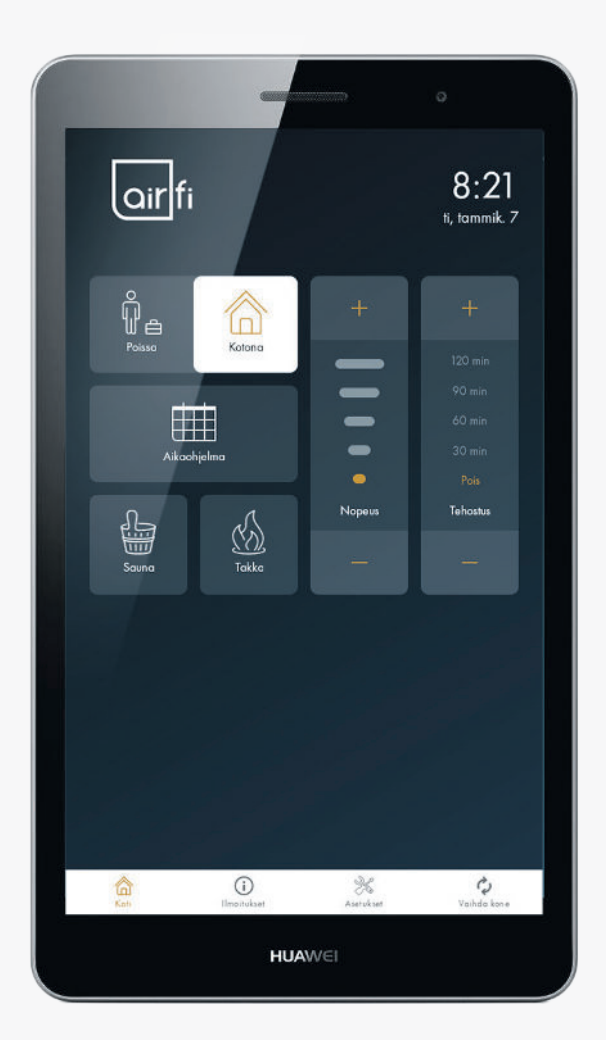

#### Fan Speed

You can adjust the ventilation and change the fan speed in the step menu by selecting + or -.

An orange bar indicates the current airflow level.

#### Boost

You can set a temporary boost for the desired duration by selecting + or - in the step menu.

The boost level is adjusted in the settings.

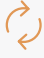

#### **Change Machine**

Press the button to select the unit to be controlled.

A serial number, found on a label inside the unit, is required when selecting the unit.

Optional function. The button can be removed from the settings if these functions are not needed.

# Airfi App App Setup

Open the front cover of the ventilation unit by first sliding the cover plate to the right. Then unscrew the blue hand screws and lift off the cover.

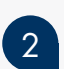

1

Ensure the unit's network cable is connected to the home's local network. If the cable is disconnected, turn off the ventilation unit with the green power switch and connect the unit's network cable to the home's wireless router.

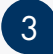

Restart the ventilation unit and the Airfi app on your mobile device. Make sure the mobile device is on the same network as the ventilation unit.

### Connecting the App to the Ventilation Unit

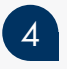

5

### Locate the unit's serial number and PID code.

You can find this information on the label inside the unit. The label shows the serial number (S/N) and PID, which are required for setup.

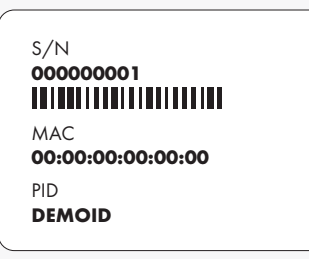

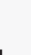

#### Select the correct unit

Verify the unit by checking the serial number.

## 6

#### Enter PID code

Enter the 6-character PID code and press the Connect button.

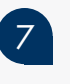

#### Done!

airlfi

Instructions needed during use can be found on the reverse side.

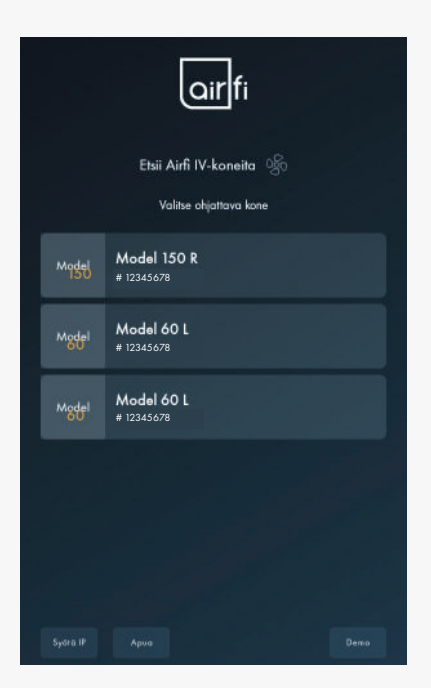

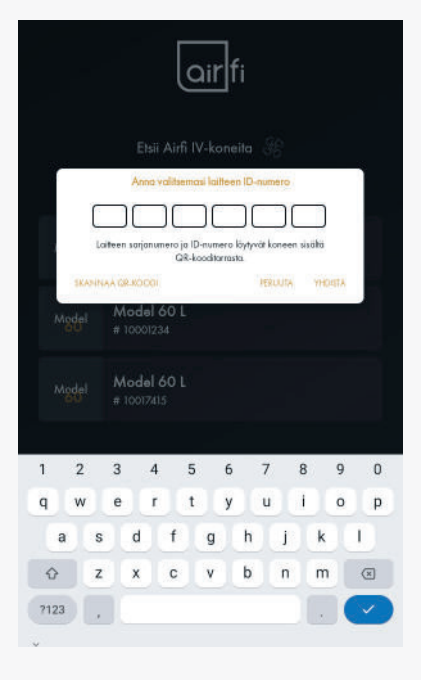

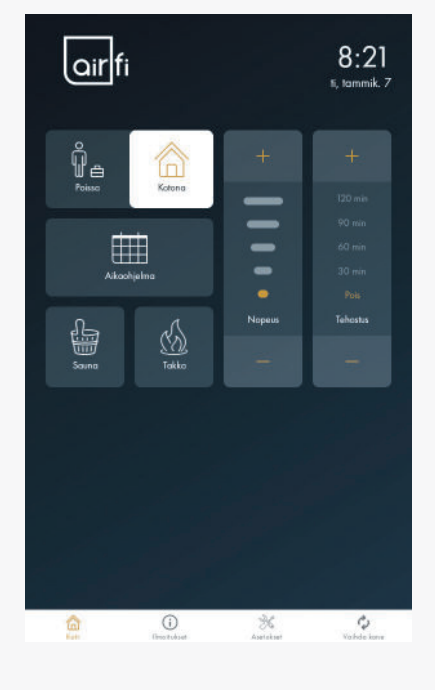

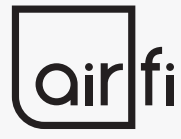

**Airfi Oy AB** Piilipuunkatu 11 21200 Raisio, Finland +358 (0)2 430 3300 www.airfi.eu info@airfi.fi